#### NORTH ATLANTIC RIGHT WHALE ANTHROPOGENIC EVENTS DATABASE

The new North Atlantic Right Whale Anthropogenic Events Database consists of a front-end data entry web-portal and backend data tables stored in the existing North Atlantic Right Whale Identification Database (Identification Database). The web-based portal is password protected site that consists of two interfaces: the Injury Case portal and the Monitoring Case Portal (Figure 1).

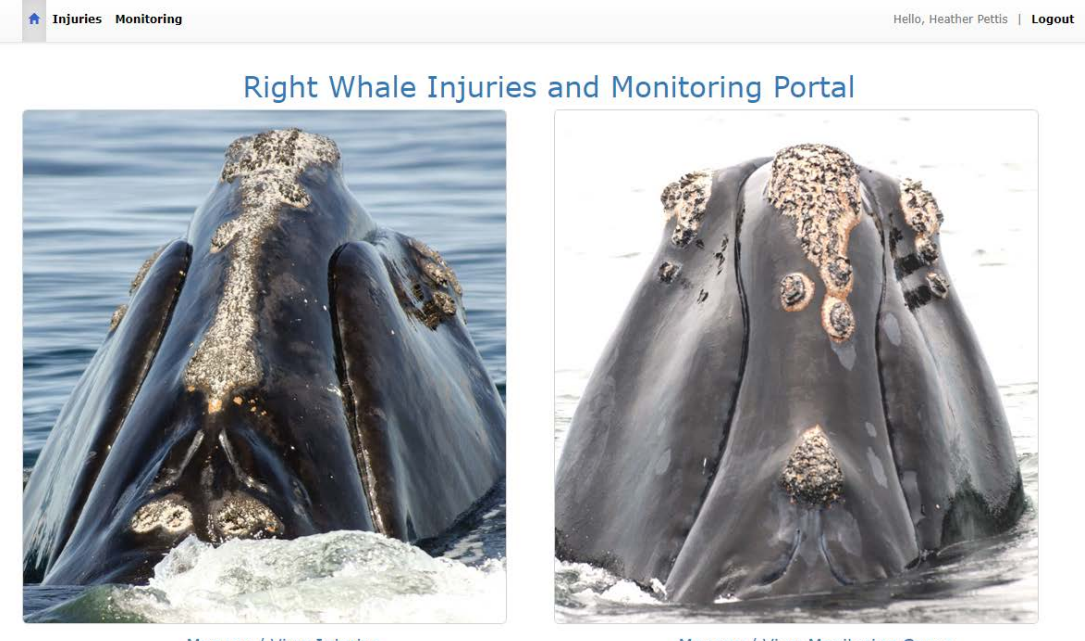

Manage / View Injuries

Manage / View Monitoring Cases

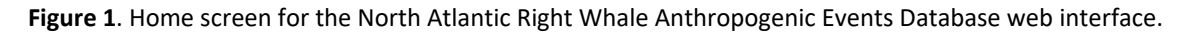

Once logged into the web interface, the user selects a portal (Injury or Monitoring) with which to interact. Here we will look first at the Monitoring Cases portal.

#### **MONITORING CASES PORTAL**

Clicking on the "Manage/View Monitoring Cases" brings the user to into the Monitoring Case portal (Figure 2). By default, the first Monitoring Case in the database is retrieved and viewable.

| A Injuries      | Monitoring   |                                                                              |                                                                                                    |                   |                   |                      |                  | Hello, Heather Petti | s   Logo  |
|-----------------|--------------|------------------------------------------------------------------------------|----------------------------------------------------------------------------------------------------|-------------------|-------------------|----------------------|------------------|----------------------|-----------|
| 1 of 60 Cases   |              |                                                                              |                                                                                                    |                   | Delete Ca         | se Add Case          | Clear Filter     | Filter Previou       | ıs Next   |
| 1onitoring Case | Details      |                                                                              |                                                                                                    |                   |                   |                      |                  |                      |           |
| Monitoring I    | t            |                                                                              | Field Id                                                                                                    | EGN               | D                 | Injury Id            |                  |                      |           |
| 1 Edit Case     |              | Edit Case                                                                    | 1017                                                                                                    | 101               | 7                 |                      |                  | Link To Injury       |           |
| Injury Type     |              |                                                                              | Injury Description                                                                                                    | Pre-1             | Injury Date       | Pre-Injury Ar        | ea               |                      |           |
| Vessel Strike   |              |                                                                              | Prop Cut(s)                                                                                                    | 07-1              | 1-2019            | Gulf of St. Lawrence |                  |                      |           |
|                 |              |                                                                              | Injury Severity                                                                                                    | Dete              | ction Date        | Detection Are        | a                |                      |           |
|                 |              |                                                                              | Minor                                                                                                    | 02-2              | 28-2020           | Cape Cod Bay         |                  |                      |           |
| constant Dat    | calle        |                                                                              |                                                                                                    |                   |                   |                      |                  | Add                  | Assessmet |
| Assessment      | Injury       | Injun/Impact (/                                                              | ommonte                                                                                                    | First<br>Sighting | First<br>Sighting | Last<br>Sighting     | Last<br>Sighting | Remove From          |           |
| vew             | No<br>Impact | Whale has a series<br>nature. Overall the<br>a year's cycle to w<br>impacts. | s of prop wounds along right side, minor in<br>e whales condition is good. Will monitor for<br>atch injury progression and potential health | 02-28-2020        | Cape Cod<br>Bay   | 02-28-2020           | Cape Cod<br>Bay  | No                   | <b>×</b>  |

**Figure 2**: Monitoring Case portal screen. Shown here is the first Monitoring Case entry in the new web portal, with an assessment of injury impact on the whale.

There are several ways the user can navigate through the Monitoring Case portal. First, one can simply scroll through Monitoring cases by clicking the "previous" and "next" button located at the top of the screen (Figure 3). This will scroll through Cases by Monitoring ID which is an auto-generated number, ordered by chronological entry of Monitoring Cases. Additionally, the user can use the "Filter" function, also located at the top of the page (Figure 3).

| ↑ Injuries Monitoring   | Hello, Heather Pettis   Logout                         |
|-------------------------|--------------------------------------------------------|
| 1 of 60 Cases           | Delete Case Add Case Clear Filter Filter Previous Next |
| Monitoring Case Details |                                                        |

**Figure 3**: To navigate through the Monitoring Case portal, the user can (a) move through cases by Monitoring ID using the "previous" and "next" button (red circle) or (b) click on the "filter" button (red arrow).

Using the "Filter" function, the user can sort through Monitoring Cases by ID, Field ID, EGNO, Injury Type, and/or Injury Detection Year (Figure 4). Additionally, the user can exclude any cases that have been removed from monitoring and/or cases that have not yet been linked to an Injury ID (see "Linking Monitoring and Injury Cases" section below). The filter function is executed by clicking the "Apply Filter" button at the bottom of the Filter Criteria screen. Once the user no longer needs the data to be filtered, clicking the "Clear Filter" button at the top of the Monitoring Case Details page will clear the filter and return all monitoring cases.

| Filter Criteria     |                                       |
|---------------------|---------------------------------------|
| Monitoring Id       |                                       |
| Field Id            |                                       |
| EGNo                | All 🗸                                 |
| Injury Type         | All                                   |
| Detection Date Year |                                       |
|                     | Exclude Removed From Monitoring Cases |
|                     | Only Return Cases Without Injury Id   |
|                     | Cancel Apply Filter                   |

Figure 4: Using the Filter button, users can select a subset of Monitoring Cases to view and/or work with.

### Add New Monitoring Case

Once in the Monitoring Case portal, there are several operations that can be performed. First, the user may add a new case. To do this, the user clicks "Add Case" and a data entry screen is retrieved (Figure 5).

| A Injuries Monitoring                    |                    |                 | Hello, Heather Pettis   Logo                  |
|------------------------------------------|--------------------|-----------------|-----------------------------------------------|
| 1 of 60 Cases                            |                    | Delete Car      | se Add Case Clear Filter Filter Previous Next |
| 1onitoring Case Details<br>Monitoring Id | Field Id           | EGNo            | Injury Id                                     |
| 1 Edit Case                              | 1017               | 1017            | Link To Injury                                |
| Injury Type                              | Injury Description | Pre-Injury Date | Pre-Injury Are                                |
| Vessel Strike                            | Prop Cut(s)        | 07-11-2019      | Gulf of St. Lawrence                          |
|                                          | Injum Couprity     | Detection Date  | Detection Area                                |

Figure 5. To add new Monitoring case, user click on "Add Case" button.

When "Add Case" is selected, a new Monitoring Case data entry screen is returned (Figure 6). Here, the user will use a combination of text entry and drop-down boxes to enter details related to the new Case (see Appendix 1 for data field options for dropdown fields in the Anthropogenic Events Database) in the tab called "Case Details." Fields for which data entry is required are marked by an asterisk. Once data are entered, the "Save & Close" button is selected. There is also an option to "Cancel" the data entry screen.

| Monitoring Case Detai    | I                    |                   |              |
|--------------------------|----------------------|-------------------|--------------|
| Case Details First Asses | sment Details        |                   |              |
| Monitoring Id            | * Field Id           | EGNo              |              |
| * Injury Type            | * Injury Description | * Injury Severity | ~            |
| Pre-Injury Date          | Pre-Injury Area      |                   |              |
| * Detection Date         | * Detection Area     |                   |              |
| Monitoring Comments      |                      | ~                 |              |
|                          |                      |                   |              |
|                          |                      |                   |              |
|                          |                      |                   |              |
|                          |                      | Cancel            | Save & Close |

Figure 6. New Monitoring Case data entry screen retrieved with "Add Case."

Once the initial data are entered for the Monitoring Case, the user selects the "First Assessment Details" tab at the top of the screen. Should the user attempt to save without first entering first assessment details, they receive an error message instructing them to do so. The user enters all data pertinent to this initial assessment (Figure 7). It is in this assessment screen where the impact of injury on the whale's health is captured, including an assessment of the impact of the injury (i.e. no impact, decline).

| Monitoring Case Detail                |                     |
|---------------------------------------|---------------------|
| Case Details First Assessment Details |                     |
| * Assessment Type                     | ~                   |
| * Injury Impact                       | <b>v</b>            |
| * First Sighting Date                 | mm-dd-yyyy 🗮        |
| * First Sighting Area                 | <b>~</b>            |
| * Last Sighting Date                  | mm-dd-yyyy          |
| * Last Sighting Area                  | <b>~</b>            |
| Removed From Monitoring               | No                  |
| Injury Impact Comments                |                     |
|                                       |                     |
|                                       |                     |
|                                       |                     |
|                                       | Cancel Save & Close |

Figure 7. Data entry screen for the assessment of injury impacts on right whale health.

#### Adding/Editing/Deleting Monitoring Case Assessments

When there are additional sightings of a whale on the monitoring list, additional assessments can be added via the Monitoring Case page by clicking on "Add Assessment" (Figure 8). The assessment screen (Figure 5) opens and details for the new assessment are added and saved. It is in these follow up assessments where the user tracks changes in injury impact to the whale as well as the status of the whale on the monitoring list (i.e. remain on the monitoring list, removed for improvements in condition, removed because whale died or became presumed dead). Once data are entered, the user saves the screen and is returned to the main monitoring case page for the event. Additionally, previously entered assessments can be edited or deleted from the main monitoring screen by clicking either the pencil icon (edit) or the "X" (delete).

| A Injuries         | Monitoring       |                                                                      |                                                                                                    |                           |                           |                          |                          | Hello, Heather Pett       | is   Logou |
|--------------------|------------------|----------------------------------------------------------------------|----------------------------------------------------------------------------------------------------|---------------------------|---------------------------|--------------------------|--------------------------|---------------------------|------------|
| 1 of 60 Cases      |                  |                                                                      |                                                                                                    |                           | Delete Cas                | se Add Case              | Clear Filter             | Filter Previo             | us Next    |
| 1onitoring Case    | e Details        |                                                                      |                                                                                                    |                           |                           |                          |                          |                           |            |
| Monitoring I       | d                |                                                                      | Field Id                                                                                                    | EGN                       | D                         | Injury Id                |                          |                           |            |
| 1                  |                  | Edit Case                                                            | 1017                                                                                                    | 101                       | 7                         |                          |                          | Link To Injury            |            |
| Injury Type        |                  |                                                                      | Injury Description                                                                                                    | Pre-                      | Injury Date               | Pre-Injury Ar            | ea                       |                           |            |
| Vessel Strike      |                  |                                                                      | Prop Cut(s)                                                                                                    | 07-:                      | 11-2019                   | Gulf of St. Lav          | vrence                   |                           |            |
|                    |                  |                                                                      | Injury Severity                                                                                                    | Dete                      | ction Date                | Detection Are            | a                        |                           |            |
|                    |                  |                                                                      | Minor                                                                                                    | 02-2                      | 28-2020                   | Cape Cod Bay             |                          |                           |            |
|                    |                  |                                                                      |                                                                                                    |                           |                           |                          |                          | Ado                       | Assessme   |
| ssessment Del      | tails            |                                                                      |                                                                                                    |                           |                           |                          |                          |                           |            |
| Assessment<br>Type | Injury<br>Impact | Injury Impact                                                        | Comments                                                                                                    | First<br>Sighting<br>Date | First<br>Sighting<br>Area | Last<br>Sighting<br>Date | Last<br>Sighting<br>Area | Remove From<br>Monitoring |            |
| New                | No<br>Impact     | Whale has a ser<br>nature. Overall t<br>a year's cycle to<br>impacts | ies of prop wounds along right side, minor in<br>the whales condition is good. Will monitor for<br>watch injury progression and potential health | 02-28-2020                | Cape Cod<br>Bay           | 02-28-2020               | Cape Cod<br>Bay          | No                        |            |

**Figure 8**. Additional assessments for a Monitoring Case can be added by clicking the "Add Assessment" button (red arrow). Previously entered assessments can be edited (pencil icon) or deleted ("X").

### **Deleting Monitoring Case**

There may be a scenario in which one would want to delete an entire Monitoring Case (i.e. the case is a duplicate of another). To do this, the user would navigate to the appropriate Monitoring Case and click on "Delete Case." A warning window will appear asking the user if they wish to proceed (Figure 9). By confirming "delete" the Monitoring Case and all associated assessments will be deleted.

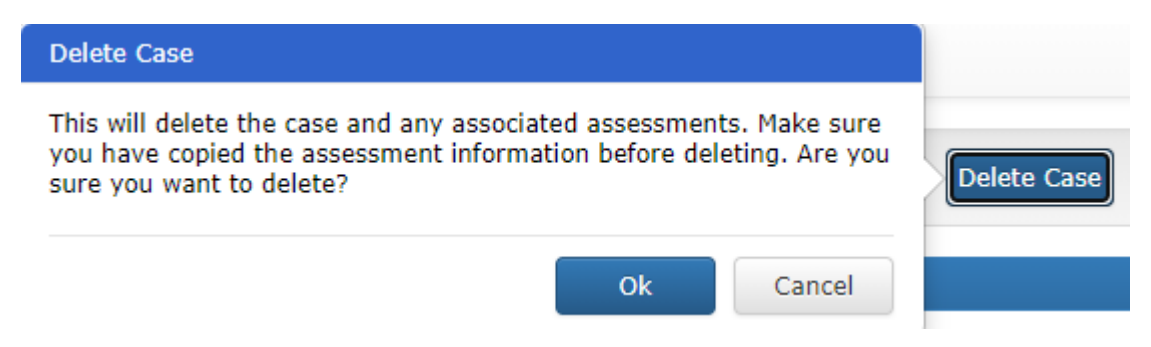

Figure 9. Warning message to user prior to deleting a Monitoring Case and its associated assessments.

#### **INJURY CASE PORTAL**

The Injury Case portal serves two primary functions: 1. To synthesize and return data related to annual right whale injury event assessments from the Right Whale Identification Database, and 2. To receive and link ancillary information about

the injury source. First, the Injury Case portal retrieves anthropogenic event data processed annually through the Identification Database. Each year, images from photographed right whale sightings are inspected to determine whether or not there are new injury events to right whales. This process assesses all sightings of right whales for evidence of any entanglement or vessel strike injuries. Because this process requires that all right whales from a given year are processed, the assessment typically lags real time by ~2 years. Once injury assessments are made in the Identification Database, data are automatically pushed to the Injury Case portal and auto-populate the Injury Case Detail screen for each event with injury type, severity, pre-injury sighting information, detection sighting information and general comments (Figure 10). Additionally, because the injury data are linked to sighting information and life history data, the Injury Case Detail screen also auto populates with demographic information (age, age class, and sex) as well as calculated injury acquisition timeframes, date the whale was last sighted, and whether or not any medical intervention was administered for the injury event. The data that auto populate this single screen are a synthesis of data previously accessible only by multi-step data queries and calculations external to the database.

| Injuries       | Monitoring |                    |          |                           | Hello, Heather Pettis   Lo   |  |
|----------------|------------|--------------------|----------|---------------------------|------------------------------|--|
| of 1,757 Inj   | juries     |                    |          | Cl                        | ear Filter Filter Previous N |  |
| ijury Case Det | tail       |                    |          |                           |                              |  |
| Injury Id      | EGNo       | Monitoring Id      | Batch Id | Age At Injury             | Sex                          |  |
| 1              | 1004       |                    | 40       |                           | Female                       |  |
| Injury Type    |            | Injury Description |          | Age Class                 | Minimum Age                  |  |
| Entanglement   | t          | No Gear            |          | Adult                     | 12                           |  |
| Injury Severi  | ity        | Injury Timeframe   |          | Medical Intervention Date |                              |  |
| Moderate       |            | 2,536              |          |                           |                              |  |
| Pre-Injury Da  | ate        | Pre-Injury Area    |          | Pre-Injury Latitude       | Pre-Injury Longitude         |  |
| 07-10-1980     |            | Gulf of Maine      |          | 44.11667                  | -67.605                      |  |
| Detection Da   | ite        | Detection Area     |          | Detection Latitude        | Detection Longitude          |  |
| 06-20-1987     |            | Cape Cod Bay       |          | 42.04167                  | -70.5                        |  |
| Is Dead        |            | Mortality Field Id |          | Necropsy                  |                              |  |
| No             |            |                    |          |                           |                              |  |
|                |            | Cause Of Death     |          | Last Sighted Alive Date   |                              |  |
|                |            |                    |          | 07-04-2003                |                              |  |
| Injury Comm    | ients      |                    |          |                           |                              |  |
|                |            |                    |          |                           |                              |  |
|                |            |                    |          |                           |                              |  |
|                |            |                    |          |                           |                              |  |
|                |            |                    |          |                           |                              |  |

**Figure 10.** The Injury Case Details screen within the Injury Case web portal. Data on this screen, with the exception of Cause of Death, Mortality Field ID, and Necropsy, are auto-populated from injury event assessments, life history, and sightings data in the Right Whale Identification Database.

On this Injury Case Details screen, there are three fields that are not auto populated and can be entered here manually when available, including Cause of Death, Mortality Field ID, and Necropsy. Data entry for these fields is achieved by clicking the "Edit" button on the Details page. A pop-up screen allows for manual text entry for this three field, as well as the ability to edit the Injury Comments field (Figure 11). All other fields are only editable in the Identification Database.

| Necropsy Detail    |   |   |                     |
|--------------------|---|---|---------------------|
| Mortality Field Id |   |   |                     |
| Necropsy           | ~ |   |                     |
| Cause Of Death     |   | ~ |                     |
| Injury Comments    |   |   |                     |
|                    |   |   |                     |
|                    |   |   |                     |
|                    |   |   |                     |
|                    |   |   |                     |
|                    |   |   | Cancel Save & Close |

**Figure 11**. Editable fields on the main Injury Case Details screen include Mortality Field ID, Necropsy, Cause of Death, and Injury Comments.

#### **Injury Type Details**

Below the main Injury Case Details screen is an injury specific details form. There are two type of these detail forms: Entanglement and Vessel Strike. These forms are "smart" forms, in that the injury details form that is returned is determined by Injury Type in the main Injury Case Screen. If the Injury is entanglement, the Entanglement Detail form appears (Figure 12) and if the injury is a vessel strike, the Vessel Strike form appears (Figure 13).

| of 1,757 Inju   | ries   |                    |                    |                         | Clear Filter Filter Previous Ne |
|-----------------|--------|--------------------|--------------------|-------------------------|---------------------------------|
|                 |        |                    |                    |                         |                                 |
| ijury Case Deta | āl 👘   |                    |                    |                         |                                 |
|                 |        |                    |                    |                         |                                 |
| Injury Id       | EGNo   | Monitoring Id      | Batch Id           | Age At Injury           | Sex                             |
| 1               | 1004   |                    | 40                 |                         | Female                          |
| Injury Type     |        | Injury Description |                    | Age Class               | Minimum Age                     |
| Entanglement    |        | No Gear            |                    | Adult                   | 12                              |
| Injury Severit  | ty     | Injury Timeframe   |                    | Medical Intervention D  | Date                            |
| Moderate        |        | 2,536              |                    |                         |                                 |
| Pre-Injury Da   | ite    | Pre-Injury Area    |                    | Pre-Injury Latitude     | Pre-Injury Longitude            |
| 07-10-1980      |        | Gulf of Maine      |                    | 44.11667                | -67.605                         |
| Detection Dat   | je     | Detection Area     | Detection Area     |                         | Detection Longitude             |
| 06-20-1987      |        | Cape Cod Bay       |                    | 42.04167                | -70.5                           |
| Is Dead         |        | Mortality Field Id | Mortality Field Id |                         |                                 |
| No              |        |                    |                    |                         |                                 |
|                 |        | Cause Of Death     |                    | Last Sighted Alive Date | 2                               |
|                 |        |                    |                    | 07-04-2003              |                                 |
| Injury Comme    | ents   |                    |                    |                         |                                 |
|                 |        |                    |                    |                         |                                 |
|                 |        |                    |                    |                         |                                 |
|                 |        |                    |                    |                         |                                 |
|                 |        |                    |                    |                         |                                 |
| etanolement De  | etaile |                    |                    |                         |                                 |
| Itangian        | ttalis |                    |                    |                         |                                 |
|                 |        |                    | B (                |                         | Edi                             |
| Gear Type       |        | Gear Part          | коре ц             | Diameter                | Gear Mark                       |
|                 |        |                    |                    |                         |                                 |
|                 |        | Line Trail         | Multip/            | le Anchor Point         | Gear Complexity                 |
| Constricting V  | Vrap   |                    |                    |                         |                                 |
| Constricting V  | Nrap   |                    |                    |                         |                                 |

**Figure 12**. Injury Case Details screen with accompanying Injury Details form below. The Injury Details form is determined by Injury Type. Here, this injury type is an entanglement, and therefore the Entanglement Details form (red box) is retrieved.

| or 1,757 Inju    |       |                     |                 |                           |                      |  |
|------------------|-------|---------------------|-----------------|---------------------------|----------------------|--|
| njury Case Deta  | il    |                     |                 |                           |                      |  |
| Injury Id        | EGNo  | Monitoring Id       | Batch Id        | Age At Injury             | Edit                 |  |
| 1643             | 1006  |                     | 62              | 7                         | Female               |  |
| Injury Type      |       | Injury Description  |                 | Age Class                 | Minimum Age          |  |
| Vessel Strike    |       | Gash                |                 | Juvenile                  |                      |  |
| Injury Severit   | Ŷ     | Injury Timeframe    |                 | Medical Intervention Date |                      |  |
| Deep             |       | 811                 |                 |                           |                      |  |
| Pre-Injury Da    | te    | Pre-Injury Area     | Pre-Injury Area |                           | Pre-Injury Longitude |  |
| 05-25-1984       |       | Great South Channel |                 | 41.52                     | -68.83               |  |
| Detection Dat    | e     | Detection Area      |                 | Detection Latitude        | Detection Longitude  |  |
| 08-14-1986       |       | Bay of Fundy        |                 | 44.54                     | -66.59833            |  |
| Is Dead          |       | Mortality Field Id  |                 | Necropsy                  |                      |  |
| No               |       |                     |                 |                           |                      |  |
|                  |       | Cause Of Death      |                 | Last Sighted Alive Date   |                      |  |
|                  |       |                     |                 | 10-03-1986                |                      |  |
| Injury Comme     | ents  |                     |                 |                           |                      |  |
|                  |       |                     |                 |                           |                      |  |
|                  |       |                     |                 |                           |                      |  |
|                  |       |                     |                 |                           |                      |  |
|                  |       |                     |                 |                           |                      |  |
| essel Strike Del | tails |                     |                 |                           |                      |  |
|                  |       |                     |                 |                           | Edit                 |  |
|                  |       |                     |                 |                           | Eur                  |  |

**Figure 13**. Injury Case Details screen with accompanying Injury Details form below. The Injury Details form is determined by Injury Type. Here, this injury type is a vessel strike, and therefore the Vessel Strike Details form (red box) is retrieved.

The ability to edit these Injury Details is also determined by a smart function. If the injury is an entanglement with no gear, then the Entanglement Details form is locked for editing. This is because all of the fields in that form are related to gear and if there is no attached gear, there is no data to enter. If the injury is entanglement WITH gear, then the Entanglement Details form becomes editable. Data in this form is entered via three tabs (Figure 14a-c) and required data fields are indicated by asterisk. For vessel strike injuries, the Vessel Strike Details form is editable for all events and includes two data entry fields (Figure 15).

| Entanglement Detail           |                           |                         |
|-------------------------------|---------------------------|-------------------------|
| General Gear Type & Gear Part | Rope Diameter & Gear Mark |                         |
| * Constricting Wrap           | *                         | Disentangled            |
|                               | ~                         | ~                       |
| <sup>1</sup> Line Trailing    | *                         | Gear Retrieved          |
|                               | ~                         | ~                       |
| Multiple Anchor Points        | *                         | Gear Retrieved Location |
|                               | ▼                         | ~                       |
| Gear Complexity               |                           |                         |
|                               | ~                         |                         |
| injury Comments               |                           |                         |
|                               |                           |                         |
|                               |                           |                         |
|                               |                           |                         |
|                               |                           |                         |
|                               |                           |                         |
|                               |                           | Cancel Save & Close     |

### (b)

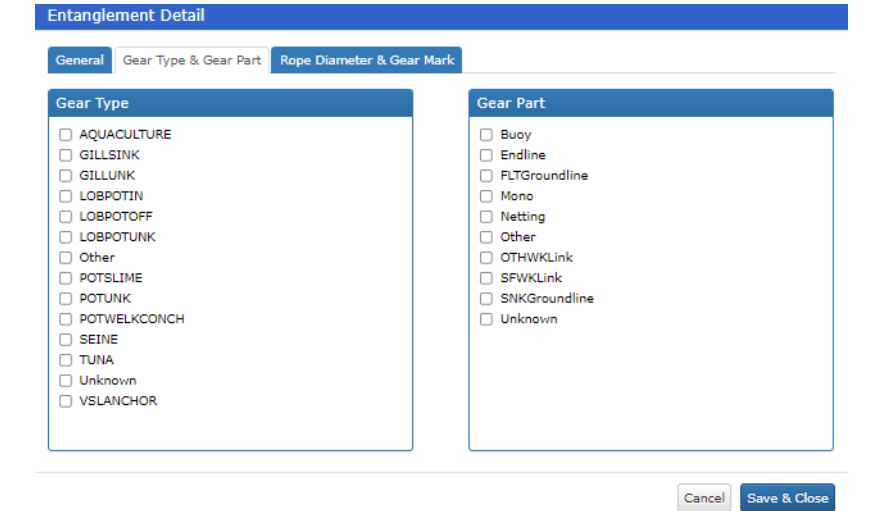

### (c)

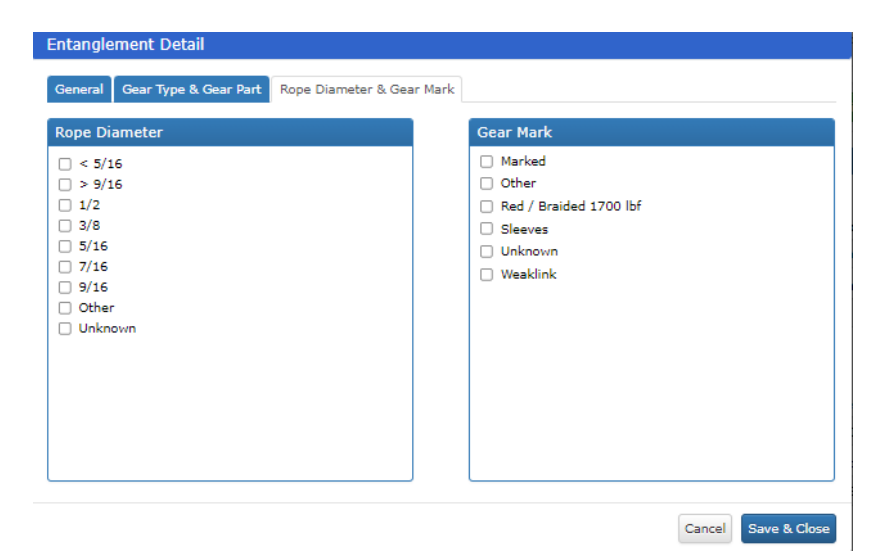

**Figure 14 (a-c).** Editable tabs for the Entanglement Details form. Here details related to the entangling gear and disentanglement efforts are recorded. Required fields are indicated by red asterisk. These forms are editable only when the entanglement event includes attached gear.

| Vessel Strike Detail  |        |             |
|-----------------------|--------|-------------|
| * Forensics Completed | ~      |             |
| * Vessel Size         | ~      |             |
| Injury Comments       |        |             |
|                       |        |             |
|                       |        |             |
|                       |        |             |
|                       | Cancel | ave & Close |

Figure 15. Data entry form for Vessel Strike Details.

#### **Deleting Injury Case**

Deleting Injury Cases can only be done through the Right Whale Identification Database. If an Injury Case has already been linked to a Monitoring Case (see below) the user will be required to unlink the cases from the Monitoring Case portal before proceeding.

### LINKING MONITORING AND INJURY CASES

While the Monitoring and Injury portals separately and independently receive data from different sources and on different timeframes, one of the greatest utilities of the Anthropogenic Events Database lies in the ability to ultimately link the information stored in these separate portals. This linkage allows for the connection of injury details, life history information, and the impact of the injury on the whale over time.

Linking of Monitoring and Injury Cases is executed via the Monitoring Case portal (Figure 16). From the Monitoring Case Details screen, the user clicks "Link to Injury."

| Hello, Heather Pettis   Logour                                                                                                    |                                                                                                    |                                                                                         |                                                                                                    |  |  |  |  |
|----------------------------------------------------------------------------------------------------|----------------------------------------------------------------------------------------------------|-----------------------------------------------------------------------------------------|----------------------------------------------------------------------------------------------------|--|--|--|--|
| 12 of 60 Cases                                                                                                    |                                                                                                    | Delete Cas                                                                              | se Add Case Clear Filter Filter Previous Next                                                                                                    |  |  |  |  |
| Monitoring Case Details                                                                                                    |                                                                                                    |                                                                                         |                                                                                                    |  |  |  |  |
| Monitoring Id                                                                                                    | Field Id                                                                                                    | EGNo                                                                                    | Injury Id                                                                                                    |  |  |  |  |
| 12 Edit Case                                                                                                    | 2310                                                                                                    | 2310                                                                                    | Link To Injury                                                                                                    |  |  |  |  |
| Injury Type                                                                                                    | Injury Description                                                                                                    | Pre-Injury Date                                                                         | Pre-Injury Area                                                                                                    |  |  |  |  |
| Entanglement                                                                                                    | Gear                                                                                                    | 04-12-2018                                                                              | Massachusetts Bay                                                                                                    |  |  |  |  |
|                                                                                                    | Injury Severity                                                                                                    | Detection Date                                                                          | Detection Area                                                                                                    |  |  |  |  |
|                                                                                                    | Moderate                                                                                                    | 12-20-2018                                                                              | Southern New England                                                                                                    |  |  |  |  |
| Monitoring Comments<br>The whale appears to have a short bitter end<br>through the mouth and exits out the right side<br>due to the nature of the line, no bitter end wa | at the area of its left pectoral flipper that enters i<br>2, trailing roughly 1-2 body lengths, at minimum,<br>3 observed. There were no sinnificrat injurise as                                                                                                    | its left mouth (it appears<br>, aft of the flukes. It appe<br>sociated with the entangl | this line may have started to come unlaid). The line passes<br>tars as though the trialing line sinks into the water column<br>ement documented. ABK corored as Severe based on |  |  |  |  |
| duration. Shipboards process post initial asses<br>whale may shed the line on its own.                                                                                   | due to the nature of the line, no bitter end was observed. There were no significant injuries associated with the entanglement documented. ARK scored as Severe based on<br>duration. Shipboards process post initial assessment show sig decline in body condition, so placing in red (was yellow in initial assessment). A response was not mounted. The<br>whale may shed the line on its own. |                                                                                         |                                                                                                    |  |  |  |  |
|                                                                                                    |                                                                                                    |                                                                                         | Add Assessment                                                                                                    |  |  |  |  |
|                                                                                                    |                                                                                                    | First First                                                                             | Last Last Romovo                                                                                                    |  |  |  |  |
| Assessment Injury                                                                                                    |                                                                                                    | Sighting Sight                                                                          | ting Sighting Sighting From                                                                                                    |  |  |  |  |

| Assessment<br>Type | Injury<br>Impact | Injury Impact Comments                                                                                                    |   | Sighting<br>Date | Sighting<br>Area           | Sighting<br>Date | Sighting<br>Area | From<br>Monitoring |   |
|--------------------|------------------|----------------------------------------------------------------------------------------------------|---|------------------|----------------------------|------------------|------------------|--------------------|---|
| New                | Decline          | Eg ≠2310 was in very good condition at the pre-injury sighting<br>with black skin and good body condition. At the initial<br>entanglement sighting, his skin condition remained good, but<br>thinning was visible from the air. Whale remains entangled despite<br>lengthy disentanglement attempt in April 2019. Skin condition<br>remains stable with some sloughing visible in April. Body condition<br>declined and is sig thin. | * | 12-20-2018       | Southern<br>New<br>England | 04-25-2019       | Cape Cod<br>Bay  | No                 | × |

**Figure 16**. Monitoring and Injury Cases can be linked via the Monitoring Case portal. From the main Monitoring Case Details screen, the user clicks the "Link to Injury" button (red circle).

A list of injury events for the whale is retrieved and the user selects the appropriate injury (Figure 17). Selection of the appropriate injury event is straightforward from this screen and is determined by injury type and date.

| Injury Events |                 |                |                    |                                                   |  |  |
|---------------|-----------------|----------------|--------------------|---------------------------------------------------|--|--|
| ĺ             | Pre-Injury Date | Detection Date | Injury Description | Injury Comments                                   |  |  |
| )             | 04-29-2013      | 05-20-2016     | Entanglement       |                                                   |  |  |
|               | 04-12-2018      | 12-20-2018     | Entanglement       | SEVERE? (inj not sev but decline due to duration) |  |  |
|               |                 |                |                    |                                                   |  |  |
|               |                 |                |                    |                                                   |  |  |
|               |                 |                |                    |                                                   |  |  |
|               |                 |                |                    |                                                   |  |  |
|               |                 |                |                    |                                                   |  |  |
|               |                 |                |                    |                                                   |  |  |
|               |                 |                |                    |                                                   |  |  |

**Figure 17**. Upon clicking the "Link to Injury" button from the Monitoring Case portal, injury events for that whale are returned. The user then selects the injury type and date that correspond to the Monitoring Case.

Once the user selects an injury event to which to link a monitoring case, the Monitoring Case Details fields are repopulated with corresponding data from the Injury Case details (Figure 18). This is a critical step in the linkage of these two data sources. Because the data stored in the Injury Case are live and direct from the Identification Database, they represent the most up to date and accurate data tied to the injury event and the whale. While the Monitoring Case data are collected in real time, there may be additional sightings of a whale processed after their initial entry. Additionally, there may be updates to the injury severity determinations. Therefore, by re-populating the Monitoring Case Details with those from the Injury Case (and by extension directly from the Identification Database) the data related to injury and monitoring are accurate and consistent across portals. In addition to the re-populated fields, once Monitoring and Injury cases are linked, the comment section from the Injury Case and the linked Injury Case ID are added to the Monitoring Case Details screen (Figure 18).

| A Injuries Monitoring Hello, Heather Pettis   Logout                                           |                                                                                |                                                                                                    |                                                                                                    |                                                                                                    |                                                |                                                              |                                                    |                                                                                                |                    |
|------------------------------------------------------------------------------------------------|--------------------------------------------------------------------------------|----------------------------------------------------------------------------------------------------|----------------------------------------------------------------------------------------------------|----------------------------------------------------------------------------------------------------|------------------------------------------------|--------------------------------------------------------------|----------------------------------------------------|------------------------------------------------------------------------------------------------|--------------------|
| 2 of 60 Case                                                                                   | s                                                                              |                                                                                                    |                                                                                                    | Del                                                                                                    | lete Case                                      | Add Case                                                     | lear Filter                                        | Filter Previo                                                                                  | us Nex             |
| onitoring Cas                                                                                  | e Details                                                                      |                                                                                                    |                                                                                                    |                                                                                                    |                                                |                                                              |                                                    |                                                                                                |                    |
| 4onitoring I                                                                                   | d                                                                              |                                                                                                    | Field Id                                                                                                    | EGNo                                                                                                    | In                                             | jury Id                                                      |                                                    |                                                                                                |                    |
| 12                                                                                             |                                                                                | Edit Case                                                                                                 | 2310                                                                                                    | 2310                                                                                                    | 1                                              | 558                                                          | Clea                                               | ar Link To Injury                                                                              |                    |
| njury Type                                                                                     |                                                                                |                                                                                                    | Injury Description                                                                                                    | Pre-Injury                                                                                                    | Date Pr                                        | e-Injury Area                                                |                                                    |                                                                                                |                    |
| Entanglemer                                                                                    | it                                                                             |                                                                                                    | Gear                                                                                                    | 04-12-201                                                                                                    | 18 N                                           | lassachusetts Ba                                             | У                                                  |                                                                                                |                    |
|                                                                                                |                                                                                |                                                                                                    | Injury Severity                                                                                                    | Detection                                                                                                    | Date De                                        | etection Area                                                |                                                    |                                                                                                |                    |
|                                                                                                |                                                                                |                                                                                                    | Severe                                                                                                    | 12-20-201                                                                                                    | .8 G                                           | George's Bank                                                |                                                    |                                                                                                |                    |
| Ionitoring (                                                                                   | comments                                                                       |                                                                                                    |                                                                                                    |                                                                                                    |                                                |                                                              |                                                    |                                                                                                |                    |
| due to the na<br>duration. Shi<br>whale may s<br>njury Comm                                    | ature of the<br>pboards pro<br>hed the line<br>nents                           | exits out the hitter and was of<br>line, no bitter end was of<br>cess post initial assessm<br>on its own. | ailing roughly 1-2 body lengths, at minim<br>served. There were no significant injuries<br>ant show sig decline in body condition, so | um, art of the fluxes.<br>: associated with the e<br>placing in red (was ye                                                                                                    | it appears a<br>entanglemen<br>ellow in initi  | as though the than<br>ht documented. A<br>ial assessment). A | aling line sinks<br>ARK scored as<br>A response wa | s into the water :<br>Severe based o<br>as not mounted.                                        | column<br>n<br>The |
| due to the n.<br>duration. Shi<br>whale may s<br>injury Comn<br>SEVERE? (inj                   | ature of the<br>pboards pro<br>hed the line<br>ments<br>i not sev but          | sons ouc the right slide, it is                                                                           | alling roughly 1-2 body lengths, at minim<br>served. There were no significant injuries<br>ant show sig decline in body condition, so | um, at or the nukes,<br>associated with the e<br>placing in red (was ye                                                                                                    | it appears a<br>entanglement<br>ellow in initi | as though the tria                                           | aling line sink<br>RK scored as<br>A response w    | s into the water<br>Severe based o<br>as not mounted.<br>Add                                   | olumn<br>n<br>The  |
| due to the n.n.<br>duration. Shi<br>whale may s<br>Injury Comm<br>SEVERE? (inj<br>seessment De | ature of the<br>pboards pro<br>hed the line<br>nents<br>i not sev but          | sons ouc the right slide, it is                                                                           | alling roughly 1-2 body lengths, at minim<br>served. There were no significant injuries<br>ant show sig decline in body condition, so | um, at cor the nuces.<br>associated with the e<br>placing in red (was ye                                                                                                    | it appears a<br>ntangleme<br>ellow in initi    | as though the tria                                           | aling line sink<br>RK scored as<br>A response w    | s into the water<br>Severe based o<br>as not mounted.<br>Add                                   | Assessme           |
| due to the n.<br>duration. Shi<br>xinjury Comm<br>SEVERE? (in<br>sessment De<br>seessment De   | ture of the<br>phoards pro-<br>hed the line<br>nents<br>i not sev but<br>tails | inits out the right slide, it is<br>cess post initial assessm<br>on its own.                              | alling roughly 1-2 body lengths, at minim<br>served. There were no significant injuries<br>ant show sig decline in body condition, so | um, at or the nuces.<br>associated with the e<br>placing in red (was ye<br>solution of the solution of the solution<br>of the solution of the solution of the solution<br>of the solution of the solution of | First<br>Sighting<br>Area                      | Last<br>Sighting<br>Date                                     | Last<br>Sighting<br>Area                           | s into the water i<br>Severe based o<br>as not mounted.<br>Add<br>Remove<br>From<br>Monitoring | d Assessme         |

**Figure 18**. Once Monitoring and Injury Cases are linked, data populating the Monitoring Case Details screen are re-populated with data from the Injury Case and Injury Case Comments are added to the screen (red box).

Once the link between a Monitoring and Injury case has been made and the Monitoring Case Details screen has been repopulated with data from the Injury Case, these data may only be edited directly within the Identification Database. The user may, however, view the original data entered for the Monitoring Case Details by clicking on the "Edit Case" button (Figure 19). This action returns a pop out of the original data, with a message explaining that the data have been linked and is not editable (Figure 19).

| A Injuries Monitoring                                                    |                                                                                                    |                                                                                                    |                                                                                                    |                                                                                                    | Hello, He                                             | ather Pettis   Logout      |
|--------------------------------------------------------------------------|----------------------------------------------------------------------------------------------------|----------------------------------------------------------------------------------------------------|----------------------------------------------------------------------------------------------------|----------------------------------------------------------------------------------------------------|-------------------------------------------------------|----------------------------|
| 12 of 60 Cases                                                           | 7                                                                                                    |                                                                                                    | Delete C                                                                                                   | Case Add Case Cle                                                                                                    | ar Filter Filter                                      | Previous Next              |
| Monitoring Case Details                                                  |                                                                                                    |                                                                                                    |                                                                                                    |                                                                                                    |                                                       |                            |
| Monitoring Id                                                            | Field Id                                                                                                    |                                                                                                    | EGNo                                                                                                    | Injury Id                                                                                                    |                                                       |                            |
| 12 Edit Case                                                             | 2310                                                                                                    |                                                                                                    | 2310                                                                                                    | 1558                                                                                                    | Clear Link                                            | To Injury                  |
| Injury Type                                                              | Injury Descri                                                                                                    | ption                                                                                                    | Pre-Injury Dat                                                                                             | e Pre-Injury Area                                                                                                    |                                                       |                            |
| Entanglement Monito                                                      | ring Case Detail                                                                                                    |                                                                                                    |                                                                                                    |                                                                                                    |                                                       |                            |
| Case D                                                                   | etails                                                                                                    |                                                                                                    |                                                                                                    |                                                                                                    |                                                       |                            |
| Monitoring Comments Monito                                               | oring Id                                                                                                    | * Field Id                                                                                                    |                                                                                                    | EGNo                                                                                                    |                                                       |                            |
| The whale appears to have a s 12                                         |                                                                                                    | 2310                                                                                                    |                                                                                                    | 2310 🗸                                                                                                    |                                                       | . The line passes          |
| through the mouth and exits o<br>due to the nature of the line, n * Inju | ry Type                                                                                                    | * Injury Description                                                                                                    |                                                                                                    | * Injury Severity                                                                                                    |                                                       | e water column<br>based on |
| whale may shed the line on its Entai                                     | nglement 🗸                                                                                                    | Gear                                                                                                    | ~                                                                                                    | Moderate 🗸                                                                                                    |                                                       | Jounced. The               |
| Pre-Ir                                                                   | ijury Date                                                                                                    | Pre-Injury Area                                                                                                    |                                                                                                    |                                                                                                    |                                                       |                            |
| SEVERE? (inj not sev but declin                                          | -2018                                                                                                    | Massachusetts Bay                                                                                                    | ~                                                                                                    |                                                                                                    |                                                       |                            |
| * Dete                                                                   | ection Date                                                                                                    | * Detection Area                                                                                                    |                                                                                                    |                                                                                                    |                                                       |                            |
| 12-20                                                                    | -2018                                                                                                    | Southern New England                                                                                                    | ~                                                                                                    |                                                                                                    |                                                       |                            |
| Monit                                                                    | oring Comments                                                                                                    |                                                                                                    |                                                                                                    |                                                                                                    |                                                       |                            |
| Assessment Details                                                       | whale appears to have a<br>ars this line may have so<br>g roughly 1-2 body leng<br>column due to the nation<br>the entanglement docur | short bitter end at the area of its I<br>tarted to come unlaid). The line par<br>gths, at minimum, aft of the flukes,<br>ure of the line, no bitter end was of<br>nented. ARK scored as Severe base | eft pectoral flipper<br>sess through the n<br>It appears as tho<br>served. There we<br>id on duration. Sho | <ul> <li>that enters its left mouth<br/>nouth and exits out the ri-<br/>ugh the trialing line sinks<br/>re no significant injuries a<br/>ipboards process post initial</li> </ul> | h (it<br>ight side,<br>into the<br>associated<br>tial | Add Assessment             |
| asses                                                                    | sment show sig decline                                                                                                    | In body condition, so placing in rec                                                                                                    | I (was yellow in ini                                                                                       | itial assessment). A respo                                                                                                    | onse was 🔻                                            | ve                         |
| Assessment Injury<br>Type Impact Inju This                               | monitoring case has be                                                                                                    | en linked to an injury case. The dat                                                                                                    | a shown here is th                                                                                         | he original data entered a                                                                                                    | and cannot be                                         | oring                      |
| New Decline Eg =                                                         | d. The data on the mai                                                                                                    | n screen is the updated data pulled                                                                                                    | from the injury ta                                                                                         | able,                                                                                                    |                                                       |                            |
| enta<br>thin<br>leng                                                     |                                                                                                    |                                                                                                    |                                                                                                    | Cancel                                                                                                    | Save & Close                                          |                            |
| declined and is                                                          | sig thin.                                                                                                    | sible in April, body condition                                                                                                    |                                                                                                    |                                                                                                    |                                                       |                            |

**Figure 19**. Once Monitoring and Injury Cases are linked, data populating the Monitoring Case Details screen are re-populated with data from the Injury Case and cannot be edited. However, the original Monitoring Case Details are viewable by clicking the "Edit Case" button (red arrow). That action returns a Monitoring Case Detail pop out with the original data entered as well as a highlighted message to the user explaining the data.

### DATA TABLES

The Monitoring and Injury portals are interactive forms that collect and display data. The actual data are stored in data tables within the Right Whale Identification Database. A list of the data tables, including name, type, and source data is included in Appendix 1.

## Appendix 1.

| North Atlantic Right Whale Anthropoge   | nic Events Database - Dropdown Menus |                                   |                                    |
|-----------------------------------------|--------------------------------------|-----------------------------------|------------------------------------|
|                                         |                                      |                                   |                                    |
| Monitoring Case Details Dropdown Menu   | S                                    |                                   |                                    |
| EGNO                                    | Injury Type                          | Injury Description (entanglement) | Injury Description (Vessel Strike) |
| List of all EGNO                        | Entanglement                         | Gear                              | Blunt                              |
|                                         | Vessel Strike                        | No Gear                           | Gash                               |
|                                         | Unknown                              | Unknown                           | Prop cut(s)                        |
|                                         |                                      |                                   | Unknown                            |
|                                         |                                      |                                   |                                    |
| Injury Description (Unknown) Strike)    | Injury Severity (Entanglement)       | Injury Severity (Vessel Strike)   | Injury Severity (Unknown)          |
| Gear                                    | Minor                                | Deep                              | Minor                              |
| No Gear                                 | Moderate                             | Shallow                           | Moderate                           |
| Unknown                                 | Severe                               | Superficial                       | Severe                             |
| Blunt                                   | Unknown/Inconclusive                 | Unknown/Inconclusive              | Unknown/Inconclusive               |
| Gash                                    |                                      |                                   | Deep                               |
| Prop cut(s)                             |                                      |                                   | Shallow                            |
|                                         |                                      |                                   | Superficial                        |
|                                         |                                      |                                   |                                    |
| Pre-Injury Area                         | Detection Area                       |                                   |                                    |
| All Areas in Identification Database    | All Areas in Identification Database |                                   |                                    |
|                                         |                                      |                                   |                                    |
| Monitoring Case - Assessment Detail Dro | pdowns                               |                                   |                                    |
| Assessment Type                         | Injury Impact                        | First Sighting Area               | Last Sighting Area                 |
|                                         |                                      | Areas defined by Identification   | Areas defined by Identification    |
| New                                     | No Impact                            | Database                          | Database                           |
| Update No Change                        | Decline                              |                                   |                                    |
| Update with Change - Improve            | Extended Monitor                     |                                   |                                    |
| Update with Change -Decline             | Inconclusive                         |                                   |                                    |
| Update Remove                           |                                      |                                   |                                    |
|                                         |                                      |                                   |                                    |
| Removed from monitoring?                |                                      |                                   |                                    |
| No                                      |                                      |                                   |                                    |
| Yes - Became Presumed Dead              |                                      |                                   |                                    |
| Yes - Died                              |                                      |                                   |                                    |
| Yes - Recovered                         |                                      |                                   |                                    |
| Yes - See Comments                      |                                      |                                   |                                    |
|                                         |                                      |                                   |                                    |

Appendix 1.

| Injury Case Entanglement Detai | il Dropdowns        |                                |                       |
|--------------------------------|---------------------|--------------------------------|-----------------------|
|                                |                     |                                |                       |
| General                        |                     |                                |                       |
| Constricting Wrap              | Line Trailing       | Multiple Anchor Points         | Gear Complexity       |
| Yes                            | No                  | Yes                            | High                  |
| No                             | Unknown             | No                             | Low                   |
| Unknown                        | Yes, <50ft          | Unknown                        | Unknown, Inconclusive |
|                                | Yes, 50-100 ft      |                                |                       |
|                                | Yes, 100-500ft      |                                |                       |
|                                | Yes, >500ft         |                                |                       |
|                                | Yes, unknown length |                                |                       |
|                                |                     |                                |                       |
| Disentangled?                  | Gear Retrieved      | <b>Gear Retrieved Location</b> |                       |
| Yes                            | Yes                 | CCS                            |                       |
| No                             | No Unknown          | DFO                            |                       |
| Partial                        |                     | NMFS Cache                     |                       |
| Unknown                        |                     | Not applicable                 |                       |
|                                |                     | Other                          |                       |
|                                |                     | Unknown                        |                       |
|                                |                     |                                |                       |
| Gear Type & Gear Part          |                     | Rope Diameter & Gear Mark      |                       |
| Gear Type                      | Gear Part           | Rope Diameter                  | Gear Mark             |
| AQUACULTURE                    | Buoy                | <5/16                          | Marked                |
| GILLSINK                       | Endline             | >9/16                          | Other                 |
| GILLUNK                        | FLTGroundline       | 1/2                            | Red/Braided 1700lbf   |
| LOBPOTIN                       | Mono                | 3/8                            | Sleeves               |
| LOBPOTOFF                      | Netting             | 5/16                           | Unknown               |
| LOBPOTUNK                      | Other               | 7/16                           | Weaklink              |
| OTHER                          | OTHWKLink           | 9/16                           |                       |
| POTSLIME                       | SFWKLink            | Other                          |                       |
| POTUNK                         | SNKGroundline       | Unknown                        |                       |
| POTWELKCONCH                   | Unknown             |                                |                       |
| SEINE                          |                     |                                |                       |
| TUNA                           |                     |                                |                       |
| UNKNOWN                        |                     |                                |                       |
| VSLANCHOR                      |                     |                                |                       |

| Injury Case Vessel Strike Details Dropdowns |               |  |
|---------------------------------------------|---------------|--|
| Forensics Completed                         | Line Trailing |  |
| Yes                                         | Vessel Size   |  |
| No                                          | <40ft         |  |
| Unknown                                     | 40-65 ft      |  |
|                                             | >65ft         |  |
|                                             | Unknown       |  |

| Anthropogenic Events Data Tables |         |                                                      |
|----------------------------------|---------|------------------------------------------------------|
|                                  |         |                                                      |
| Table                            | Туре    | Explanation                                          |
| dbo_DeathCause                   | Look up | Data in WhaleInjury                                  |
| dbo_GearComplexity               | Look up | Data in WhaleInjury                                  |
| dbo_GearMark                     | Look up | Data in WhaleInjuryGearMark                          |
| dbo_GearOrigin                   | Look up | Data in WhaleInjury                                  |
| dbo_GearPart                     | Look up | Data in WhaleInjuryGearPart                          |
| dbo_GearRetrievedLocation        | Look up | Data in WhaleInjury                                  |
| dbo_GearType                     | Look up | Data in WhaleInjuryGearType                          |
| dbo_LineTrail                    | Look up | Data in WhaleInjury                                  |
| dbo_LocationAccuracy             | LookUp  | Data in Sightings                                    |
| dbo_MonitorAssessment            | Data    | Monitoring cases- may or may not be identified whale |
| dbo_MonitorAssessmentType        | Look up | Data in MonitorAssessment                            |
| dbo_MonitorCase                  | Data    | Link between monitoring case and injuryID            |
| dbo_MonitorRemoveReason          | Look up | Data in MonitorAssessment                            |
| dbo_RopeDiameter                 | Look up | Data in WhaleInjuryRopeDiameter                      |
| dbo_Timezone                     | LookUp  | Data in Sightings                                    |
| dbo_VesselSize                   | Look up | Data in WhaleInjury                                  |
| dbo_WhaleInjury                  | Data    | Vessel strike and entanglement events                |
| dbo_WhaleInjuryGearMark          | Data    | Links gear marking to InjuryID                       |
| dbo_WhaleInjuryGearPart          | Data    | Links gear part to InjuryID                          |
| dbo_WhaleInjuryGearType          | Data    | Links gear type to InjuryID                          |
| dbo_WhaleInjuryRopeDiameter      | Data    | Links rope diameter to InjuryID                      |
| vw_MonitorAssessment             | View    |                                                      |
| vw_MonitorCase                   | View    |                                                      |
| vw_WhaleInjury                   | View    |                                                      |

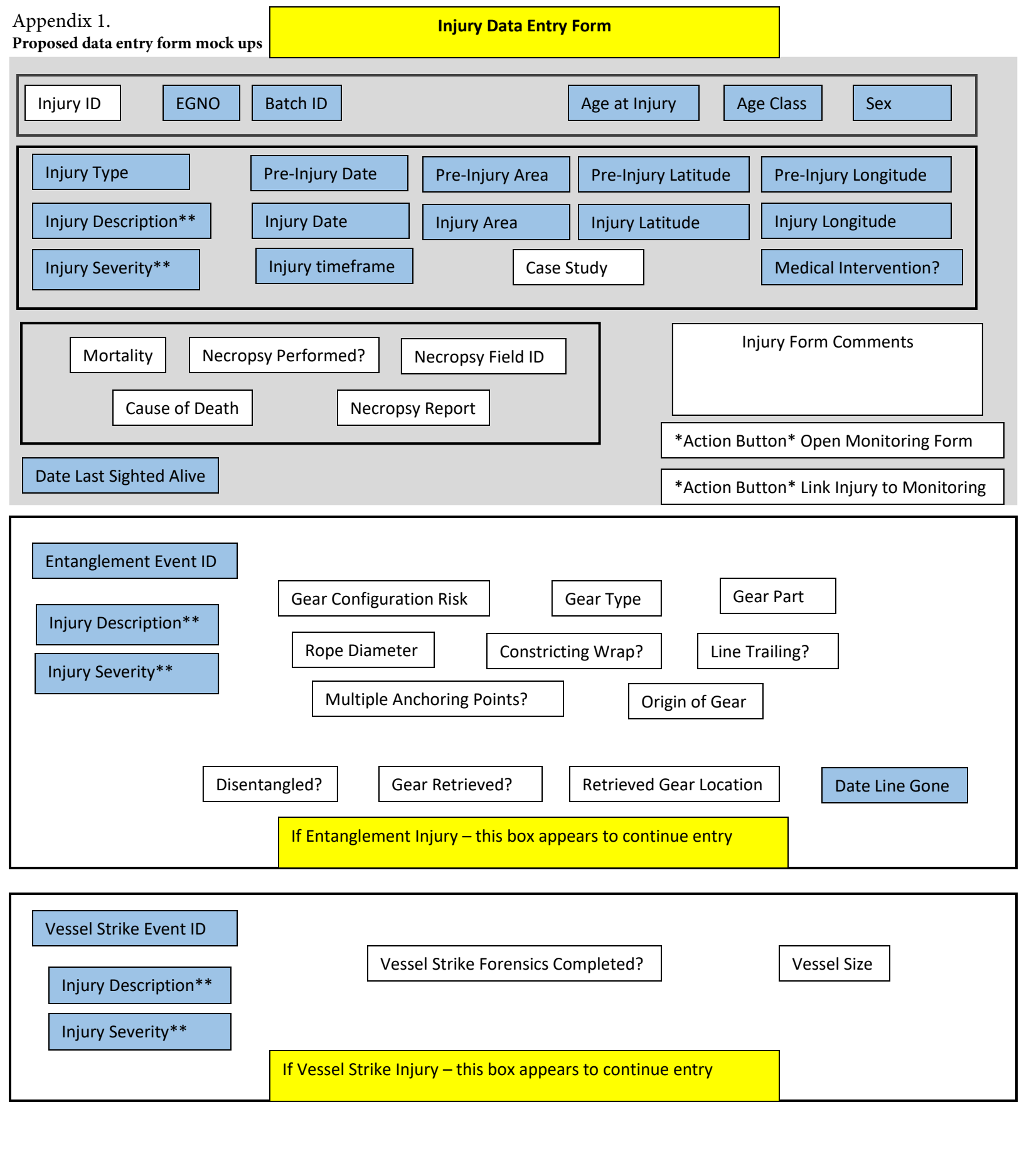

**Monitoring Injury Impact Data Entry Form** 

| Injury ID                | EGNO FieldEGNO Intermatch Code     | Pre-Injury Date Pre-Injury Area   |
|--------------------------|------------------------------------|-----------------------------------|
| Monitoring ID<br>Case ID | Injury Type (E/VS/Unk)             | Injury Date Injury Area           |
| Assessment #             | Injury Description Injury Severity | Monitoring Injury Impact Comments |
|                          | Assessment Type? Injury Impact     |                                   |
| Removed from N           | Ionitoring?                        | Add Assessment Add New Case       |

## **Right Whale Anthropogenic Events Database Forms**

## <u>Injury Form</u>

- This grey top area will appear for all injury events. What appears below will depend on whether the injury is entanglement or vessel strike.
- Grey area are fields that will be displayed regardless of injury type
- Injury type auto fill of Entanglement or Vessel Strike information from Catalog
  - This field will determine which of the two bottom set of fields will display for filling in.
- Blue highlighted fields will come from Catalog
- \*Action Button\* Open Monitoring Form
  - This will open monitoring form for this particular injury, going to the first assessment of the case. If there is not a corresponding Case ID in the monitoring form a message pops that says "No monitoring for this injury."
- \*Action Button\* Link Injury to Monitoring
  - This will link Injury ID in this form to "Case ID in separate Monitoring Injury Form Once linked, some fields from the Injury Form will overwrite those in Monitoring Form.

# **Monitoring Form**

- Case ID Unique for each new monitoring event. A whale can have multiple assessments under one case
- Assessment #: Each time a whale is resighted/assessed for injury impact, a new form entry would be made.
- Everything in this form will be manually entered initially
- Injury ID will be blank until linked to Case ID linked to Injury form
- Once a link is made between Injury ID and Case ID, the orange highlighted cells would be overwritten with fields from Injury Form data including:
  - Whale ID, pre-injury area, injury area, injury date, injury type, injury description, injury severity